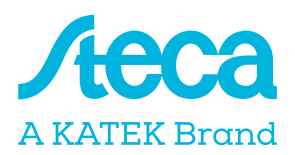

# powered by

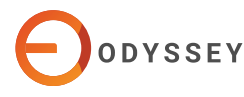

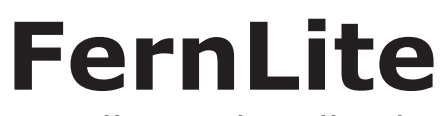

Installationshandbuch

## Voraussetzungen für die Installation

### Schritt 1

Verbinden Sie das FernLite-Gerät über das weiße Kabel mit dem RS-232-Port Ihres Master- Wechselrichters. Finden Sie die MAC-Adresse auf Ihrem FernLite-Gerät.

### Schritt 2

Registrieren Sie Ihr FernLite-Gerät unter https://fernview.odyssey energysolutions.com/register. Geben Sie die MAC-ADRESSE ein, und wählen Sie danach die Option **"Registrieren".** 

### Schritt 3

Geben Sie Ihre Firmendaten ein, und klicken Sie auf **"Registrieren".** 

### Schritt 4

Schalten Sie Ihr Konto frei, indem Sie sich über die E-Mail in Ihrem Posteingang verifizieren. Folgen Sie den Anweisungen, um ein neues Passwort zu erstellen. Wenn Sie die Bestätigungs-E-Mail nicht finden können, wenden Sie sich an fernsupport@odyssey.energy.

### Schritt 5

Melden Sie sich mit Ihrer E-Mail-Adresse und Ihrem neuen Passwort beim FernView-Portal an: <u>https://fernview.odyssey</u> energysolutions.com/login.

## **FernLite-Konfiguration**

### Schritt 1

Gehen Sie nach der Anmeldung beim FernView-Portal wie folgt vor, um das FernLite-Gerät zu installieren:

• Wählen Sie links im Menü "Controller" aus.

 Wählen Sie die Option "FernLites" aus.
Klicken Sie in der Zeile mit dem neu hinzugefügten Gerät rechts auf das Dreipunkt-Symbol.

**4**Klicken Sie im Drop-down-Menü auf **"Installieren"** 

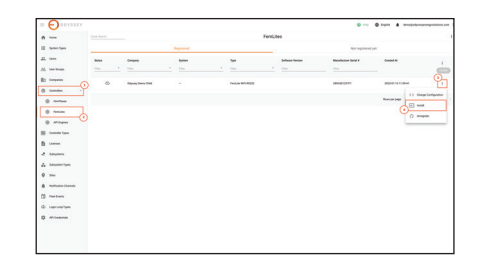

## Schritt 2

Wenn Sie auf **"Installieren"** klicken, öffnet sich die FernLite-Installationsseite und der erste Installationsschritt wird angezeigt.

| E CORVEREY         |                                                                                                    |                             |                  | o 0             | light 🛔 despisjongengulides.com |  |  |  |
|--------------------|----------------------------------------------------------------------------------------------------|-----------------------------|------------------|-----------------|---------------------------------|--|--|--|
| A                  | Commute Families Configuration<br>For new information share the incommute                                                                                                    |                             |                  |                 |                                 |  |  |  |
| 2                  | C the final is a county in SPEAK can.<br>We waiting for the decise to come CALME, to                                                                                                    | of the , we cannot cardinal |                  |                 |                                 |  |  |  |
| W. on other        |                                                                                                    |                             |                  |                 | This while check is I area      |  |  |  |
| E trans            | •                                                                                                    | 0                           | 0                | 0               | 0                               |  |  |  |
| 0                  | Generals Rend, to Configuration                                                                                                    | Name Your Stations          | Configue Devices | Connect Streams | Penter                          |  |  |  |
| 0 mm               | Several Earlipeation                                                                                                    |                             |                  |                 |                                 |  |  |  |
| @ ~~~~             | and here a                                                                                                    |                             |                  |                 |                                 |  |  |  |
| 0 man              | and Assessed."                                                                                                    |                             |                  |                 |                                 |  |  |  |
| 20 Contrador Types |                                                                                                    |                             |                  |                 |                                 |  |  |  |
| B Longe            | Advanced Configuration<br>Sectioners Extensionalise                                                                                                    |                             |                  |                 |                                 |  |  |  |
| d segme            |                                                                                                    |                             |                  |                 |                                 |  |  |  |
| A house fare       |                                                                                                    |                             |                  |                 |                                 |  |  |  |
| e                  | C Traveniel is disettatifie BM, surfapeator and quiet's file field to desix the rest information duratifie is being and a supervised segment of the supervised segment of the supervised segment of t |                             |                  |                 |                                 |  |  |  |
| & seture-been      |                                                                                                    |                             |                  |                 |                                 |  |  |  |
| C netters          |                                                                                                    |                             |                  |                 |                                 |  |  |  |
| () terrester       |                                                                                                    |                             |                  |                 |                                 |  |  |  |
|                    |                                                                                                    |                             |                  |                 |                                 |  |  |  |

*FernLite-Konfiguration generieren* Gehen Sie wie folgt vor, um Ihr FernLite-Gerät einzurichten:

### Geben Sie unter "Allgemeine

**Konfiguration**" den Namen des lokalen WLAN und das zugehörige Passwort ein (erforderliches Frequenzband: 2,4 GHz).

 (2) Klicken Sie auf "Herunterladen".
(3) Wechseln Sie nach dem Download der Datei zu den verfügbaren WLAN-Netzwerken auf Ihrem Computer, und stellen Sie eine Verbindung mit dem FernLite-Netzwerk her. Die letzten vier Ziffern des Netzwerknamens stimmen mit der MAC-Nummer des FernLite-Geräts überein.

Ist beispielsweise die FernLite-MAC-Adresse \*\*\*\*\*\*\*3A32, so lautet der

Name des Netzwerks: EW11\_3A32. Ignorieren Sie den Warnhinweis "Keine Internetverbindung" während der Installation – das ist normal und bedarf keiner Beachtung.

Navigieren Sie in einem neuen
Browser-Tab zur IP-Adresse
10.100.254, sobald eine Verbindung

zum

FernLite-Netzwerk besteht. Melden Sie sich mit den folgenden Zugangsdaten an: Benutzername: admin; Passwort: admin

| → C ① 10.10.100.254 |                                                                     |
|---------------------|---------------------------------------------------------------------|
|                     | Sign in                                                             |
|                     | http://10.10.100.254<br>Your connection to this site is not private |
|                     | Username admin                                                      |
|                     | Password                                                            |
|                     | Cancel Sign in                                                      |

**③** Nach erfolgter Anmeldung wird die FernLite-Konfigurationsseite angezeigt.

## Schritt 3

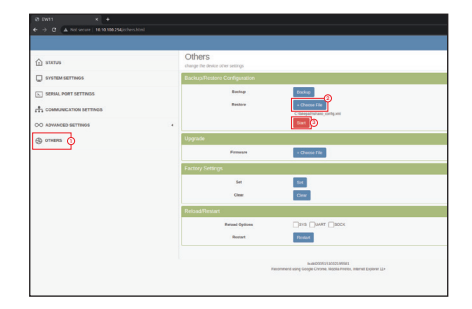

Führen Sie die folgenden Schritte aus, um mit der Installation fortzufahren:

• Klicken Sie links im Menü auf die Option "Sonstiges".

**@**Wählen Sie **"Datei auswählen"** im Abschnitt "Konfiguration sichern/wiederherstellen".

€ Laden Sie die zuvor heruntergeladene Datei hoch (*Die Datei trägt den Namen* "FernLite\_<Ihre MAC-Addresse>\_config.xml", z. B.: FernLite\_ 439C6G1237A2\_config.xml).

**(4)** Klicken Sie auf **"Starten"**, sobald die Datei hochgeladen ist.

**G** Es öffnet sich ein Pop-up-Fenster. Bestätigen Sie darin die Wiederherstellung der gesamten Konfiguration durch Klick auf **"OK"**.

**(a)** Daraufhin erscheint im Fenster der Hinweis, dass das Gerät neu gestartet wird.

An diesem Punkt wird die WLAN-Verbindung zum FernLite-Gerät getrennt. Stellen Sie eine Verbindung mit dem Internet her, indem Sie sich mit dem ursprünglichen WLAN-Netzwerk verbinden. Kontrollieren Sie die LED am RJ45-Anschluss, um zu überprüfen, ob das FernLite mit dem WLAN verbunden ist:

- Wenn das FernLite-Gerät gerade eingeschaltet wurde und noch nicht mit dem WLAN verbunden ist, blinkt die LED schnell und kontinuierlich (im Sekundentakt).
- Ist das FernLite-Gerät mit dem WLAN • verbunden, blinkt die LED langsam (alle 3 Sekunden einmal).

### Schritt 4

Setzen Sie die Installation fort, nachdem das FernLite-Gerät konfiguriert ist. Wechseln Sie dazu zurück ins FernView-Portal, sobald eine Verbindung mit Ihrem lokalen WLAN besteht.

Erscheint auf der Seite die Meldung **"Das** FernLite-System befindet sich derzeit im Zustand OK", ist die Konfiguration des FernLite-Systems abgeschlossen und das FernLite-Gerät ist mit Ihrem lokalen Netzwerk verbunden. Die Erkennung kann eine Minute dauern.

Klicken Sie auf **"Weiter"**, sobald das FernLite-Gerät erfolgreich verbunden ist, um die Installation fortzusetzen.

| E DOBARSEY       |                                                                                                    |                                                           |                   | o 0              | inter & anappleousegestation.on |
|------------------|----------------------------------------------------------------------------------------------------|-----------------------------------------------------------|-------------------|------------------|---------------------------------|
| n                | Constato Panii, Ao Cunfiguration<br>For most information, which Re-                                                                                                    |                                                           |                   |                  |                                 |
| 1                | () That Territor is security in \$6,000                                                                                                    |                                                           |                   |                  |                                 |
| A textings       |                                                                                                    |                                                           |                   |                  | For whit has a Canada           |
|                  | •                                                                                                    | 0                                                         | 0                 | 0                | 0                               |
|                  | General Arrich Configuration                                                                                                    | Name Your System                                          | Configure Invites | discourt locione | Protocol 1                      |
| Condes -         | And the second second se |                                                           |                   |                  |                                 |
| Contrador Taxon  | the second second                                                                                                    |                                                           |                   |                  |                                 |
| 3                | Ny With Renne                                                                                                    |                                                           |                   |                  |                                 |
| . Adapters       | Mphanhalp()                                                                                                    |                                                           |                   |                  |                                 |
| Annual land      |                                                                                                    |                                                           |                   |                  |                                 |
| -                | Advanced Configuration<br>Sort-Durge 1 advancements                                                                                                    |                                                           |                   |                  |                                 |
| and and a second |                                                                                                    |                                                           |                   |                  |                                 |
| factors.         | C To read to Associate the MA conference and a                                                                                                    | laad into the fumilies also in Far many information, when | The Americanian   |                  |                                 |
| 3 testination    |                                                                                                    |                                                           |                   |                  |                                 |
| 0 #Colored       |                                                                                                    |                                                           |                   |                  | -                               |
|                  |                                                                                                    |                                                           |                   |                  |                                 |
|                  |                                                                                                    |                                                           |                   |                  |                                 |
|                  |                                                                                                    |                                                           |                   |                  |                                 |
|                  |                                                                                                    |                                                           |                   |                  |                                 |
|                  |                                                                                                    |                                                           |                   |                  |                                 |
|                  |                                                                                                    |                                                           |                   |                  |                                 |
|                  |                                                                                                    |                                                           |                   |                  |                                 |

Damit ist die FernLite-Installation abgeschlossen.